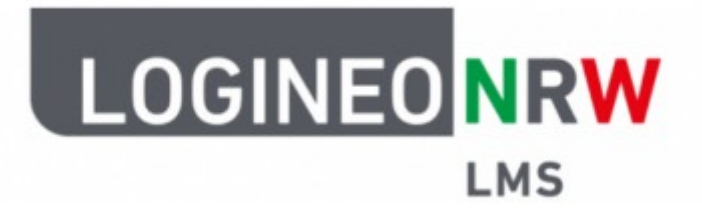

# Logineo LMS im Distanzunterricht

an der Realschule Augustdorf

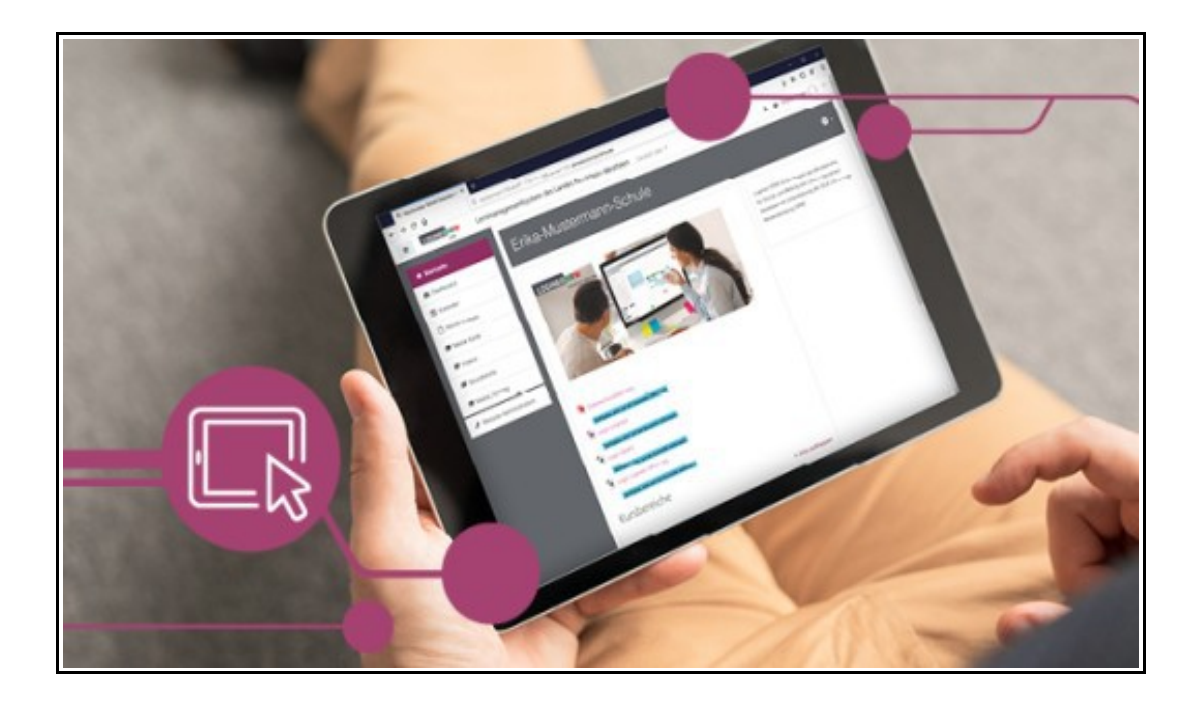

Bildquellen: https://www.logineo.schulministerium.nrw.de/LOGINEO-NRW/NEU-LOGINEO-NRW-LMS-Lernmanagementsystem/ https://logineonrw-Ims.de/

## I. Die Anmeldung im Lernportal LMS

Um sich anzumelden, zunächst die folgende URL eingeben:

### → https://192831.logineonrw-lms.de

Daraufhin erscheint das folgende Eingabefeld:

| LOGINE            | O NRW<br>LMS                                                              |                                               |
|-------------------|---------------------------------------------------------------------------|-----------------------------------------------|
| Anmeldename       | Als <b>Anmeldename</b> f                                                  | olgendes eingeben:                            |
| Kennwort<br>Login | <i>vorname.na</i><br>(Bitte alles kleinschreiben und                      | achname<br>den <u>Punkt</u> nicht vergessen!) |
|                   | Als <b>Passwort</b> bitte das persönlich generierte<br>Passwort eingeben. |                                               |

## II. Das Hochladen von Aufgaben

Nach erfolgreicher Anmeldung erscheint die **Startseite** des Lernportals.

Die Kurse werden entsprechend an zwei Stellen angezeigt.

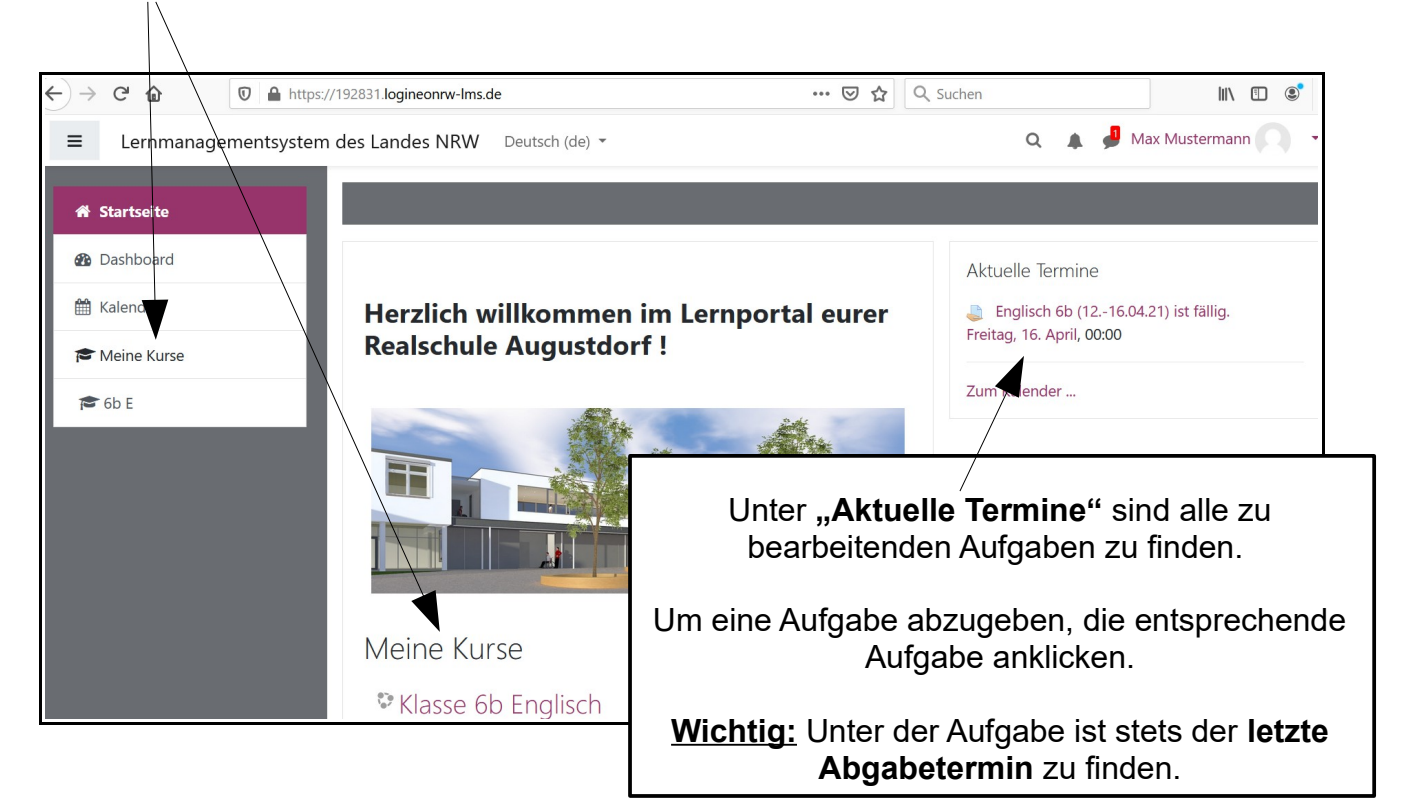

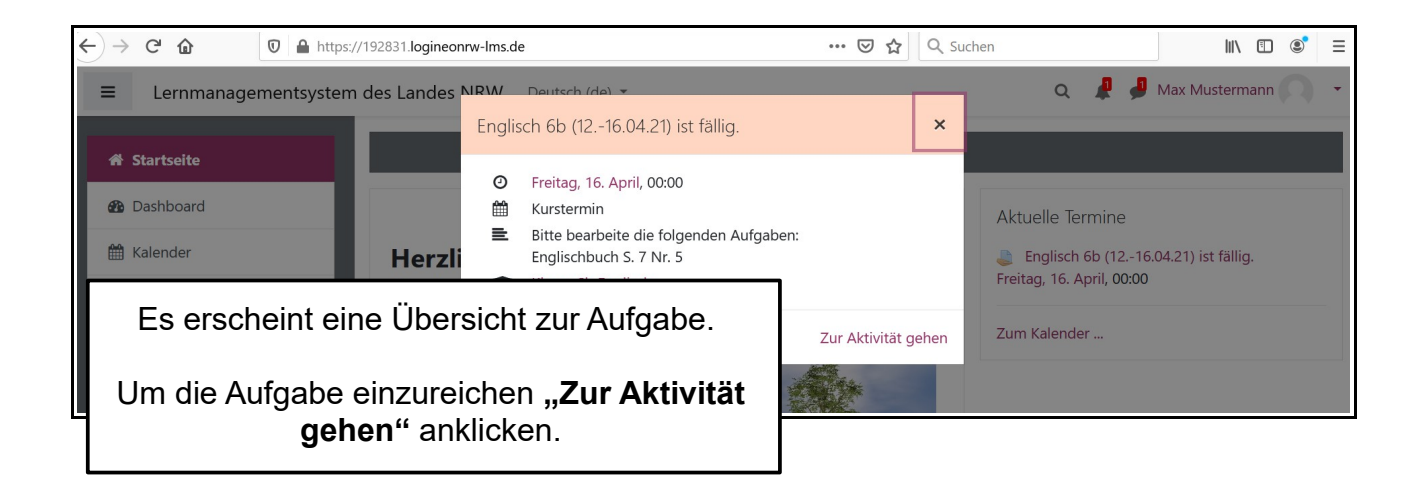

Es gibt folgende **zwei Möglichkeiten**, um eine Aufgabe einzureichen:

**Möglichkeit 1:** Die Lösungen können direkt online mithilfe des **Textgenerators** in das Textfeld eingegeben werden.

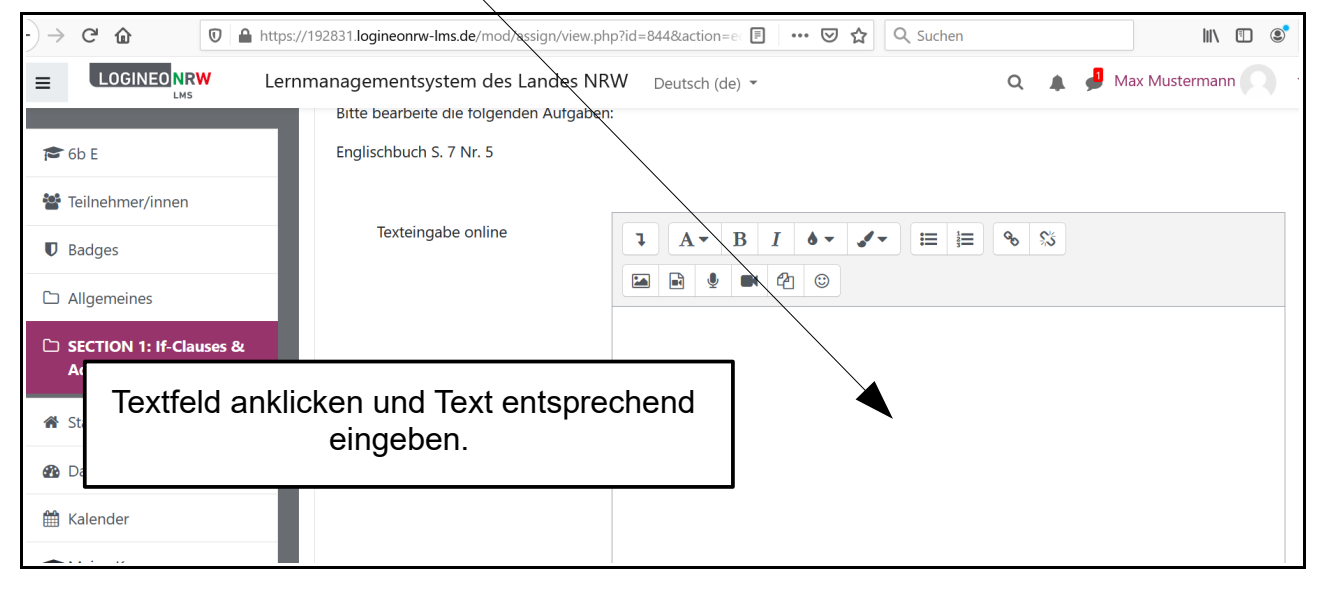

**Möglichkeit 2:** Es wird eine **Datei** (bspw. ein Foto der bearbeiteten Aufgaben, ein PDF-Dokument etc.) hinzugefügt.

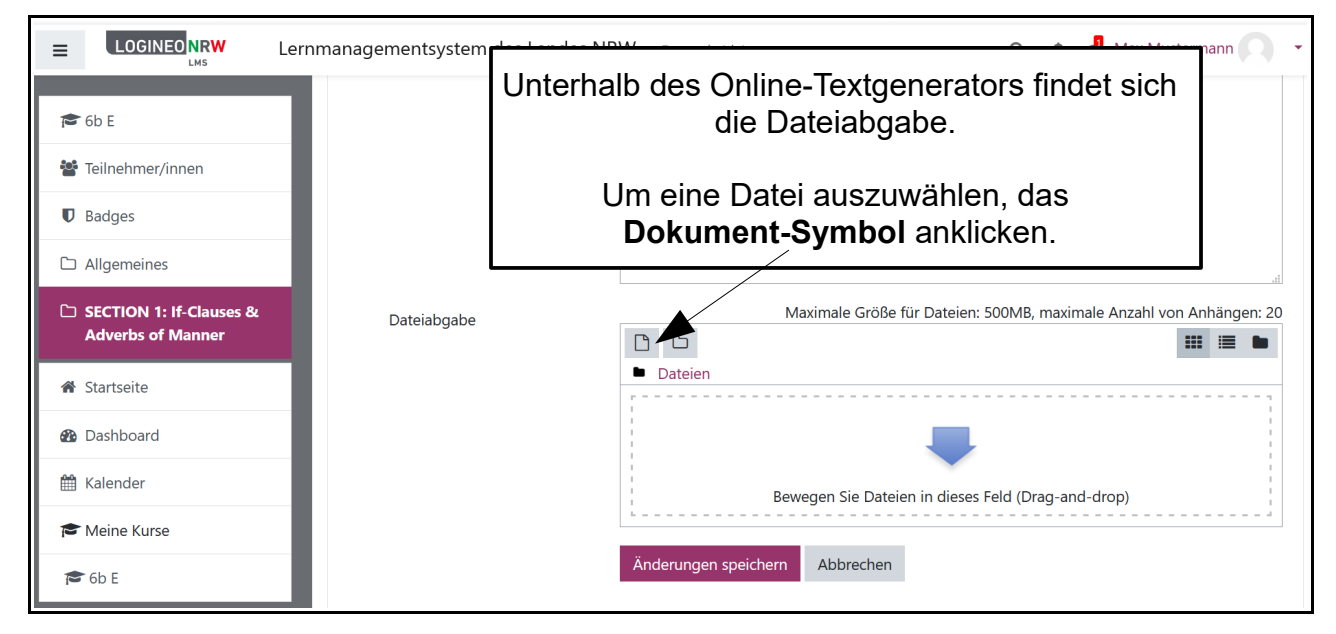

Es öffnet sich folgendes Fenster. **"Durchsuchen"** anklicken, um eine auf dem PC gespeicherte Datei zur Abgabe auszuwählen.

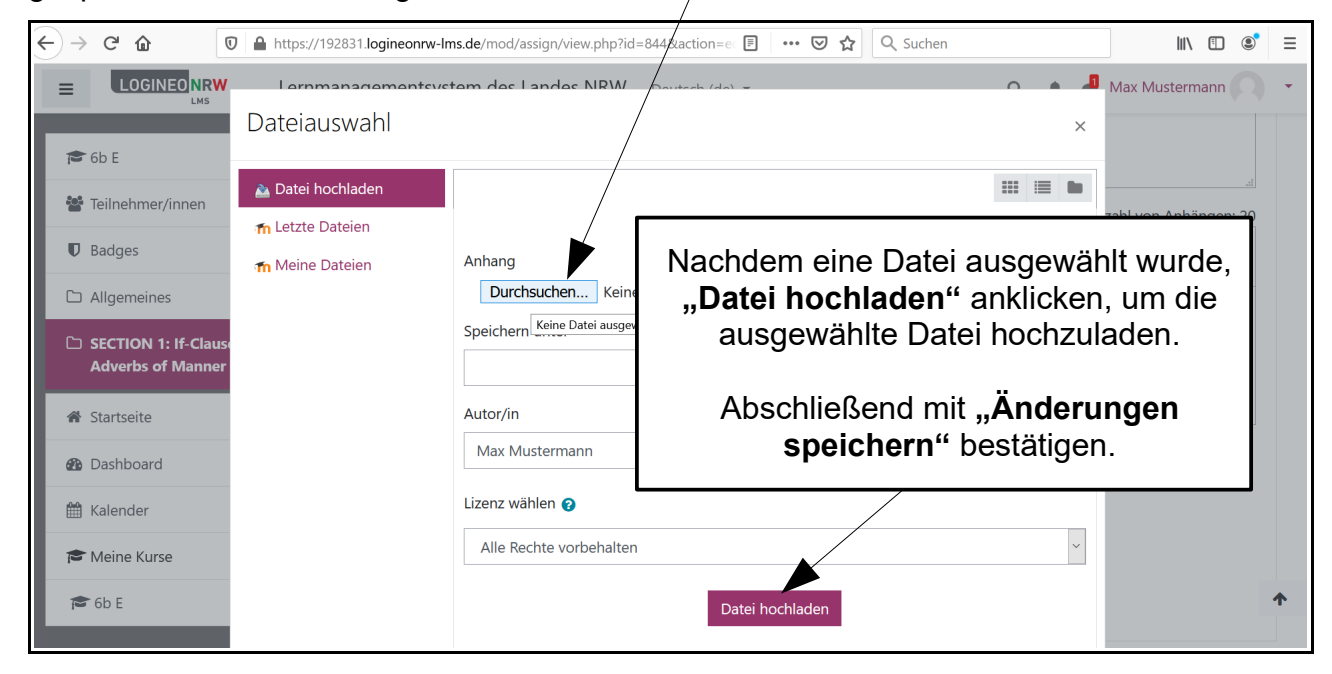

#### Wurde die Datei erfolgreich hochgeladen, erscheint die folgende Meldung.

| ≡ |                                                   | Lernmanagementsystem des                                                                                       | Landes NRW Deutsch (de) 👻 | ۹ | 🦺 🏓 Max Mustermann 🔘 🝷 |  |  |  |
|---|---------------------------------------------------|----------------------------------------------------------------------------------------------------|---------------------------|---|------------------------|--|--|--|
|   | 6b E<br>Teilnehmer/innen<br>Badges<br>Allgemeines | Englisch 6b (1216.04.21)<br>Bitte bearbeite die folgenden Aufgaben:<br>Englischbuch S. 7 Nr. 5<br>Abgabestatus |                           |   |                        |  |  |  |
|   | Adverbs of Manner                                 |                                                                                                    |                           |   |                        |  |  |  |
| * | Startseite                                        | Abgabestatus                                                                                                   | Zur Bewertung abgegeben   |   |                        |  |  |  |
| 2 | Dashboard                                         | Bewertungsstatus                                                                                               | Nicht bewertet            |   |                        |  |  |  |
| Ê | Kalender                                          | Fälligkeitsdatum                                                                                               | Freitag, 16. April 2021   |   |                        |  |  |  |
| - | Meine Kurse                                       | Verbleibende Zeit                                                                                              | 6 Tage 8 Stunden          |   |                        |  |  |  |
|   | 6b E                                              | Zuletzt geändert                                                                                               | Freitag, 9. April 2021    |   |                        |  |  |  |
|   |                                                   | Texteingabe online                                                                                             | +                         |   |                        |  |  |  |

#### **III. Die Abmeldung**

|                                                                                               | Lernmanagementsystem des Landes NRW Deutsch (de) *             | ۹ 🔺 🗩   | Udo Schütte                                                                                                    |
|-----------------------------------------------------------------------------------------------|----------------------------------------------------------------|---------|----------------------------------------------------------------------------------------------------|
| <ul> <li>Testkurs 10<br/>Kurslehrerinnen</li> <li>Teilnehmer/innen</li> <li>Badges</li> </ul> | Beschreibung im Kurs zeigen      Zusätzliche Dateien           | Max g   | <ul> <li>Dashboard</li> <li>Profil</li> <li>Bewertungen</li> <li>Mitteilungen</li> <li>Einstellungen</li> </ul> |
| I Bewertungen                                                                                 | Datoion                                                        | C       | <ul> <li>Logout</li> </ul>                                                                                      |
| Allgemeines                                                                                   | Um sich sicher abzumelden, das <b>Dreieck</b> ( $\checkmark$ ) |         | Rolle wechseln                                                                                                  |
| 🗅 Thema 1: Kolbe                                                                              | anklicken und <b>Logout</b> wählen.                            | d-drop) | -<br>-<br>-                                                                                                    |
| 🗅 Thema 2                                                                                     | <ul> <li>Vorfügborkoit</li> </ul>                              |         |                                                                                                    |